# Qnect使用指南

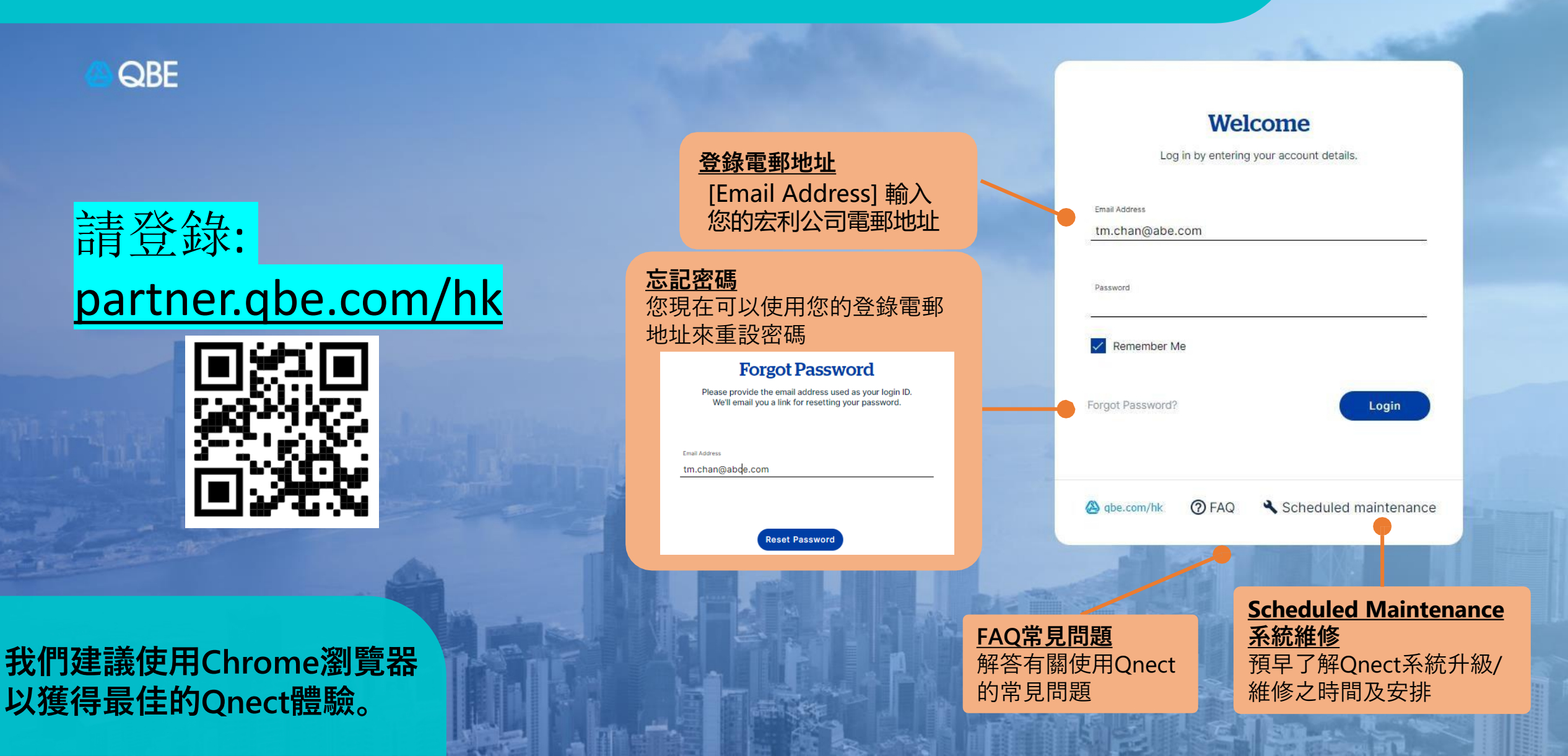

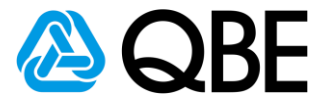

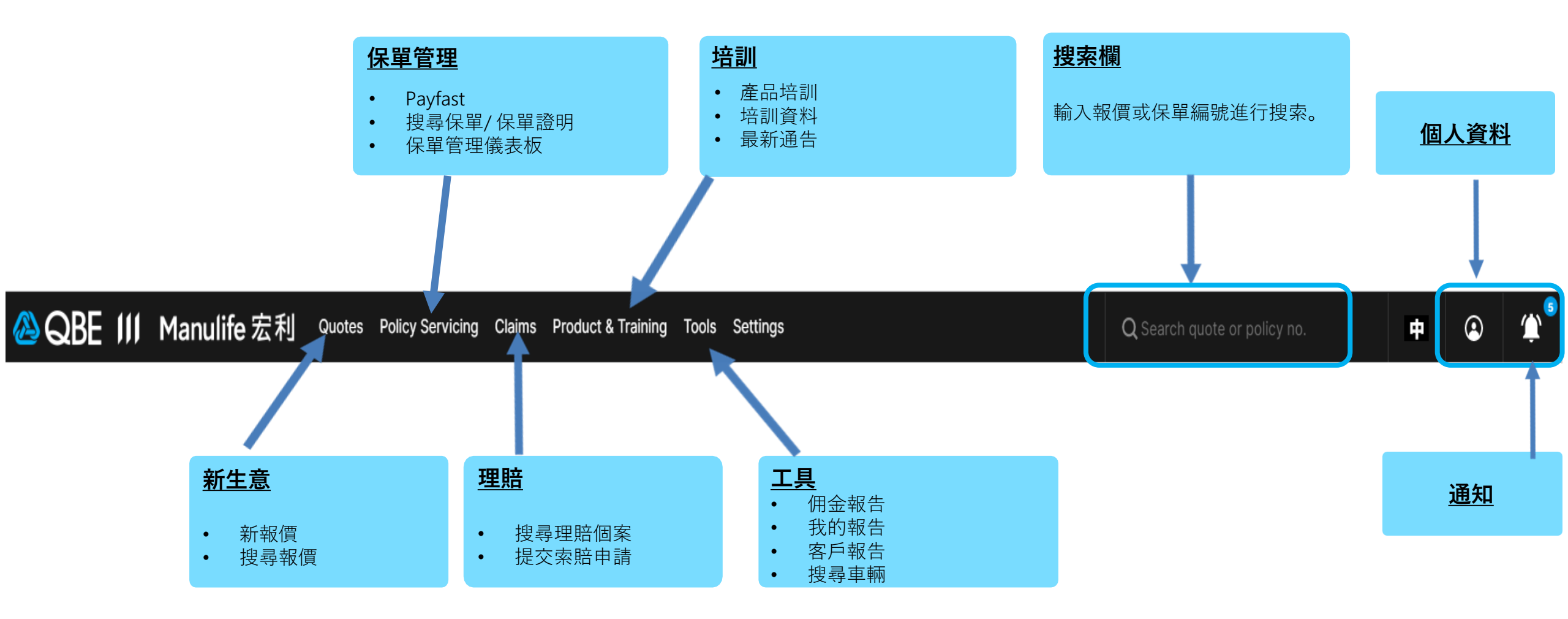

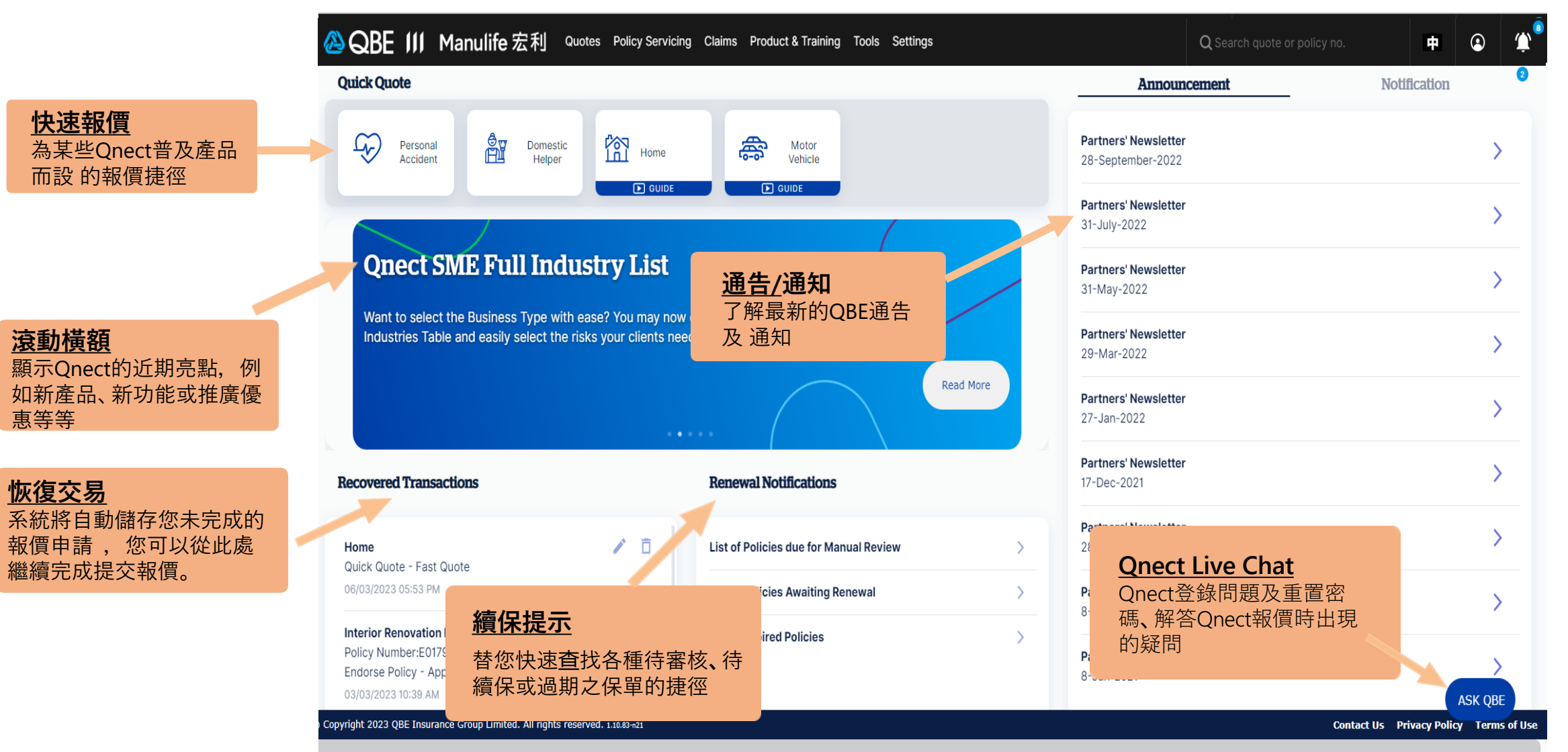

## 保單詳情

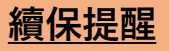

若保單即將到期, 在保單詳情的 頂部將顯示一個**續保提醒欄**, 提醒您保單即將需要續保。 點擊提醒欄, 您將會切換到「續

保詳情 | 之頁面

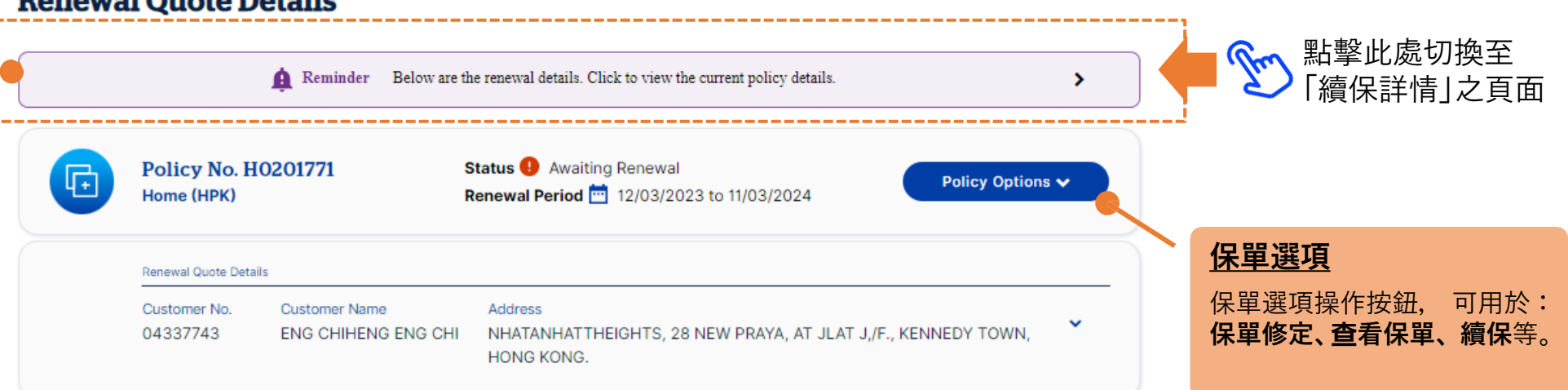

### <u>文件</u>

現在,「文件」將顯示為一個獨 立的顯示欄, 讓您輕鬆查看和下 載所需的文檔。

| Documents      |               |               |                          | c                     |
|----------------|---------------|---------------|--------------------------|-----------------------|
| Effective Date | Quote Type    | Quote Status  | Document Type            |                       |
| 12/03/2023     | Renewal Quote | Renewal Quote | Policy Wording Quotation | Email Download<br>All |

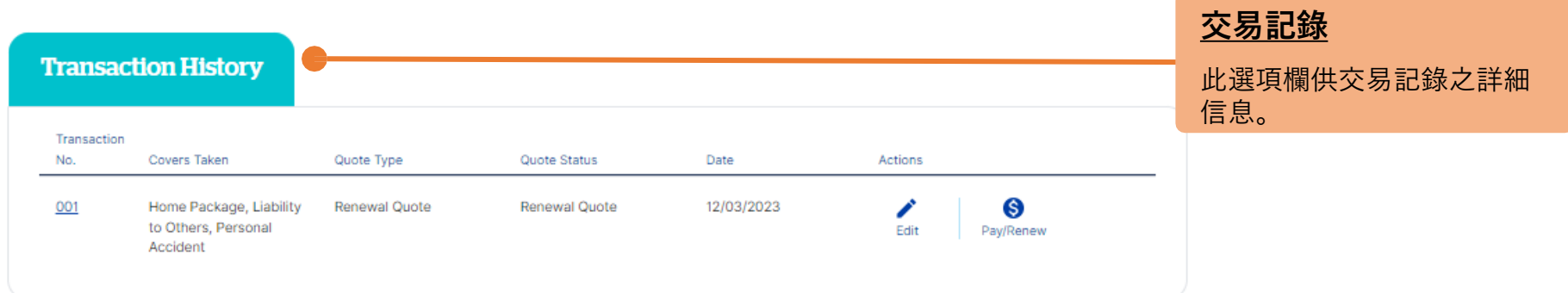

#### **Renewal Quote Details**

#### **Renewal Quote Details**

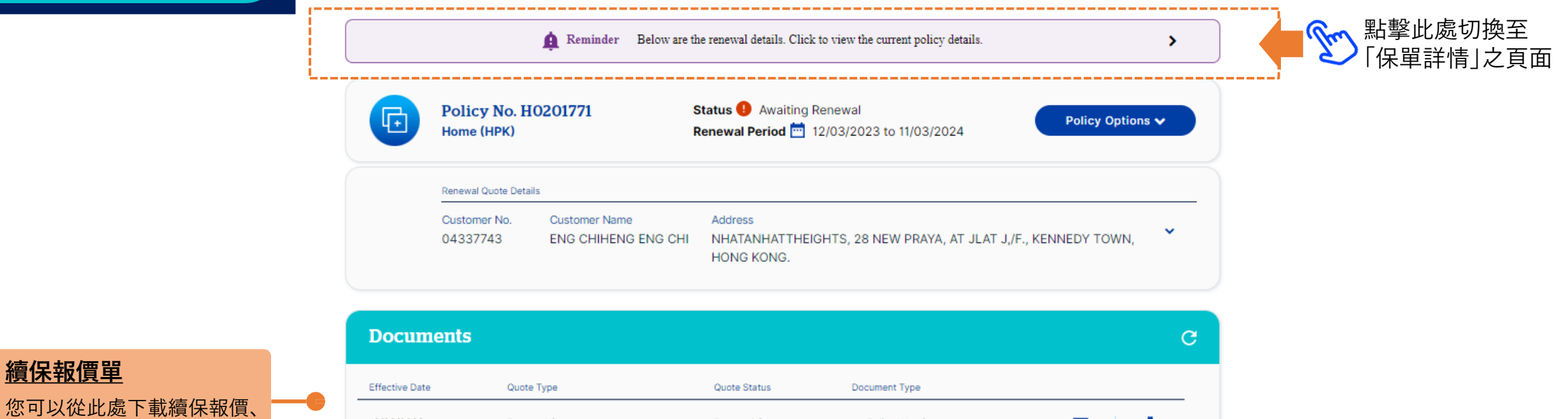

保單條款等文件。

| Documents      |               |               |                          | C                     |
|----------------|---------------|---------------|--------------------------|-----------------------|
| Effective Date | Quote Type    | Quote Status  | Document Type            |                       |
| 12/03/2023     | Renewal Quote | Renewal Quote | Policy Wording Quotation | Email Download<br>All |

#### **Transaction History**

| Ti<br>N  | ansaction<br>o. | Covers Taken                                               | Quote Type    | Quote Status  | Date       | Actions | $\frown$       | · <u>續保</u> · · · · · · · · · · · · · · · · · · · |
|----------|-----------------|------------------------------------------------------------|---------------|---------------|------------|---------|----------------|---------------------------------------------------|
| <u>o</u> | <u>01</u>       | Home Package, Liability<br>to Others, Personal<br>Accident | Renewal Quote | Renewal Quote | 12/03/2023 | Edit    | S<br>Pay/Renew | 點擊此處選擇以信用卡付<br>款或向客戶發送付款鏈結<br>來更新保單。              |
|          |                 |                                                            |               |               |            |         |                |                                                   |

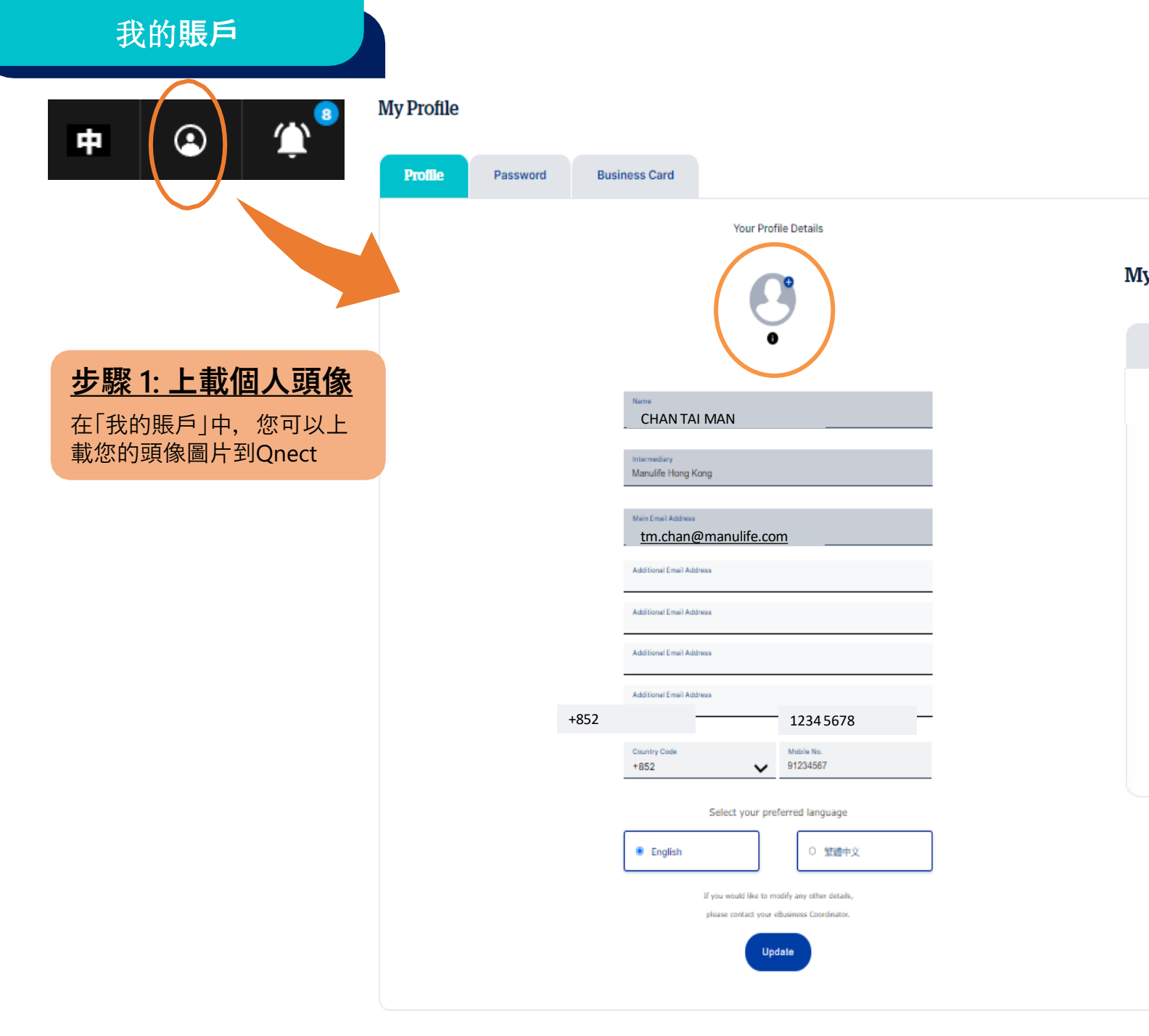

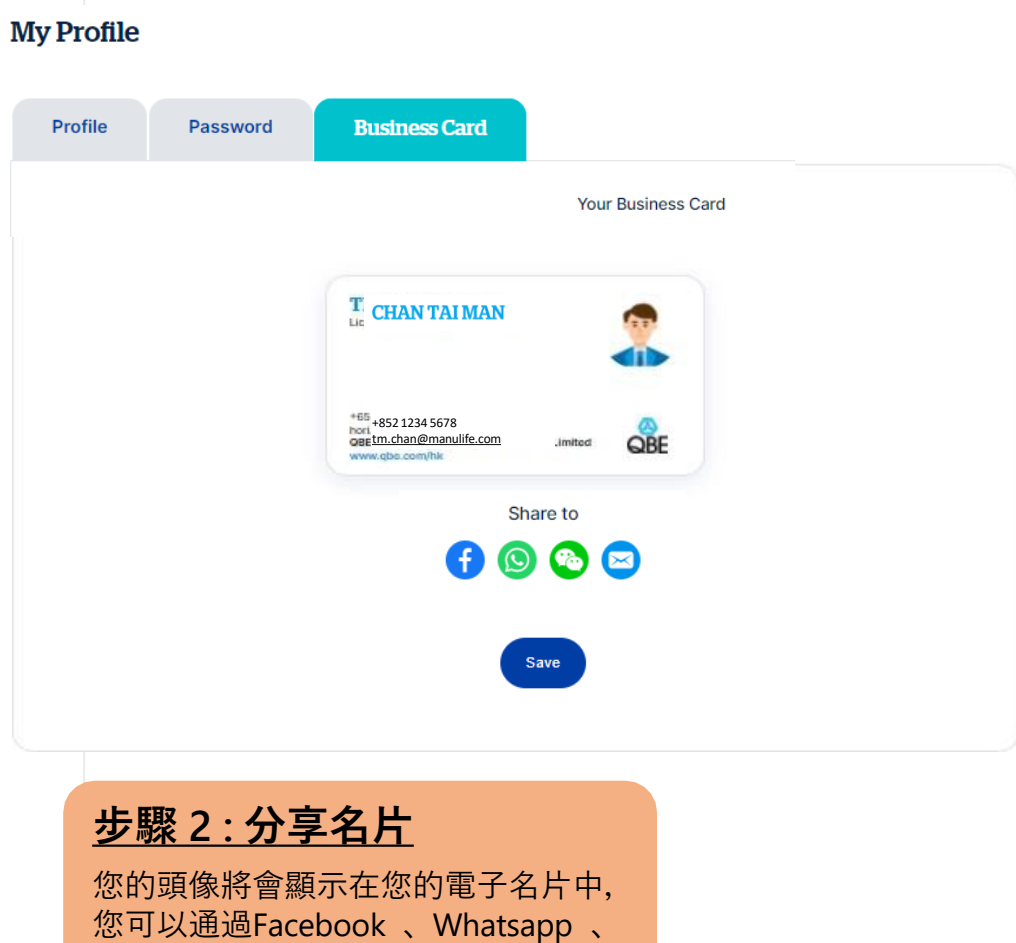

微信或電郵將其分享給客戶。